## Sync Upgrade for mydlink Cloud

## About Sync Upgrade for mydlink Cloud

Sync Upgrade for mydlink Cloud is a yearly subscription service that increases sync capacity to 50 GB.

Buy mydlink Cloud Sync Upgrade from the Tonido Store.

## Installation

- 1. Create an user account in the Tonido Store and Buy "Sync Upgrade for mydlink Cloud" from the Tonido Store.
- 2. Log in to your Tonido device. Go to **Tools Settings** and then click **Check for Updates** to make sure you have the latest version of mydlink Cloud installed.
- 3. Click Applications on the left side of the screen. Go to App Store Tab.
- 4. Enter the Store user account from (1) and set store account details.
- 5. If you have purchased "Sync Upgrade", the "Activation" button will appear. Click Activate button to activate "Sync Upgrade".

| App Store                                                    |                                        |                                     |
|--------------------------------------------------------------|----------------------------------------|-------------------------------------|
| You must have a Tonido Store                                 | account at https://store.tonido.com to | buy and activate paid applications. |
|                                                              |                                        |                                     |
| Store Username :                                             | Set Store Account                      |                                     |
| Store Username :<br>Sync Upgrade<br>Want to sync more files? | Set Store Account                      |                                     |

|                                                                                        |                                                               | -                       |                        |
|----------------------------------------------------------------------------------------|---------------------------------------------------------------|-------------------------|------------------------|
|                                                                                        |                                                               |                         |                        |
|                                                                                        |                                                               |                         |                        |
|                                                                                        |                                                               |                         |                        |
| App Store                                                                              |                                                               |                         |                        |
|                                                                                        |                                                               |                         |                        |
| You must have a Tonido Store                                                           | account at https://store_topid                                | lo.com to buy and activ | ate paid applications. |
| Tou muse have a Tomuo Score i                                                          | account ac mapsings or crossing                               |                         |                        |
| Store Username :                                                                       |                                                               |                         |                        |
| Store Username :                                                                       | Clear Store Account Settir                                    | ngs                     |                        |
| Store Username :                                                                       | Clear Store Account Settir                                    | ngs                     |                        |
| Store Username :<br>Sync Upgrade                                                       | Clear Store Account Settir                                    | ngs Sy                  | nc Upgrade             |
| Store Username :<br>Sync Upgrade<br>Want to sync more files?                           | Clear Store Account Settir<br>Get the Sync Upgrade            | ngs Syr<br>Act          | nc Upgrade<br>tivated  |
| Store Username :<br>Sync Upgrade<br>Want to sync more files? (<br>Publisher: Codelathe | Clear Store Account Settir<br>Get the Sync Upgrade<br>Valid 1 | ngs Syn<br>Act          | nc Upgrade<br>tivated  |

## **Troubleshooting Activation**

- Make sure the store credentials are entered exactly what you have in the Tonido store account. If you changed the password on the Tonido store, make sure you re-enter the credentials.
  Mac OSX: If you have a problem activating TonidoPro, make sure to stop Tonido, move the Tonido app outside "Applications" and to your Desktop. Restart it, do the activation and then move it back into "Applications".